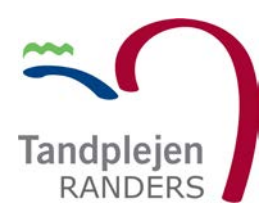

## **BookTand**

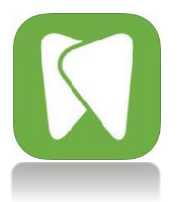

## Kom hurtig i gang med vores BookTand App'en.

Der skal bruges en Aktiveringskode for at blive oprette som bruger i vores App. Aktiveringskoden får du fra vores Web portal <u>https://booktandplejen.randers.dk/</u> Login på Webportalen. Under din Profil, Klik Aktiver for at få Aktiveringskode og oprette din personlige adgangskode/password.

| SN                | IS ved ny besked     | 4  |         |  |  |  |  |
|-------------------|----------------------|----|---------|--|--|--|--|
| SMS ved ny aftale |                      |    |         |  |  |  |  |
| Mail              |                      |    |         |  |  |  |  |
| Ma                | ail ved ny besked    | 1  |         |  |  |  |  |
| Ma                | ail ved ny aftale    | 1  |         |  |  |  |  |
| Ma                | ail via digital post | 10 |         |  |  |  |  |
| Mob               | il adgang            |    |         |  |  |  |  |
| Ak                | tivér adgang         |    | AKTIVED |  |  |  |  |

Når du har oprettet dit personlige kodeord og klikker Gem. Oplyser vi dig om din Aktiveringskode, den du skal bruge førstegang, du opretter dig som bruger af BookTand App'en.

| FORSIDE  | AFTALER                     | B | ESKEDER   | JOURN | AL P      | ROFIL | HELBREDSSKEMA             | KONTAK |
|----------|-----------------------------|---|-----------|-------|-----------|-------|---------------------------|--------|
| SMSV     | ea ny beskea                | 1 |           |       |           |       |                           |        |
| SMS      | SMS ved ny aftale           |   |           |       |           |       |                           |        |
| Mail     |                             |   |           |       |           |       |                           |        |
| Mail v   | ed ny besked                | 1 |           |       |           |       |                           |        |
| Mail v   | ed ny aftale                |   |           |       |           |       |                           |        |
| Mail v   | ia digital post             | 0 |           |       |           |       |                           |        |
| Mobil ad | dgang                       |   |           |       |           |       |                           |        |
| Deakt    | ivér adgang                 |   | DEAKTIVER | ≀ sk  | IFT PASS  | WORD  | Aktiverings kode Mly)JIL  | 10     |
| Mobil ad | <b>dgang</b><br>ivér adgang |   | DEAKTIVÉR | sk    | IFT PASSV | WORD  | Aktiverings kode: Mly)JIL | 10     |

Du kan hente BookTand App'en til iPhone i App Store <u>Her</u> eller til din Androide på Google Play <u>Her</u>

1. Klik på BLIV BRUGER

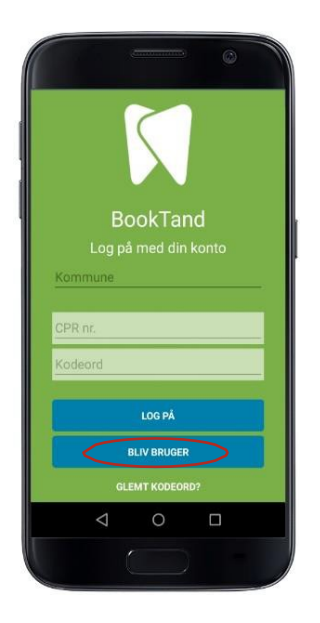

2. Udfyld felterne

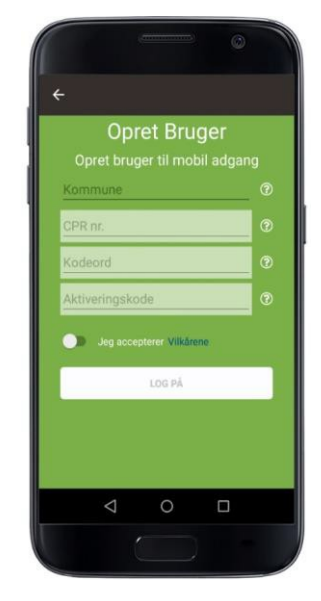

- 1. Vælge "Kommune"
- 2. Tast dit "CPR-nummer"
- 3. Indtast dit "Kodeord/password"
- 4. Indtast "Aktiveringskoden" som bliver oplyst under din Profil.

5. Accepterer Vilkårene – læse om vilkårene ved klik på Vilkårene

6. Tryk på "LOG PÅ"

7. Har mobilen Touch ID aktiv, bliver du bedt om at knytter dit fingeraftryk til login delen, for ekstrasikkerhed.

Du bliver nu logget ind. Fremover skal du kun indtaste Cprnr og kodeord for at logge på og evt Touch-ID